# InDesign から ドットブックを つくってみた (デモ)

ポット出版 デザイン担当 山田信也

# DTPのデータを材料に、 ドットブックを作成してみた 手順を紹介します。

## 第1部 ドットブック作成のおおまかな流れ

# 第2部 ドットブックを作成してみた作業手順

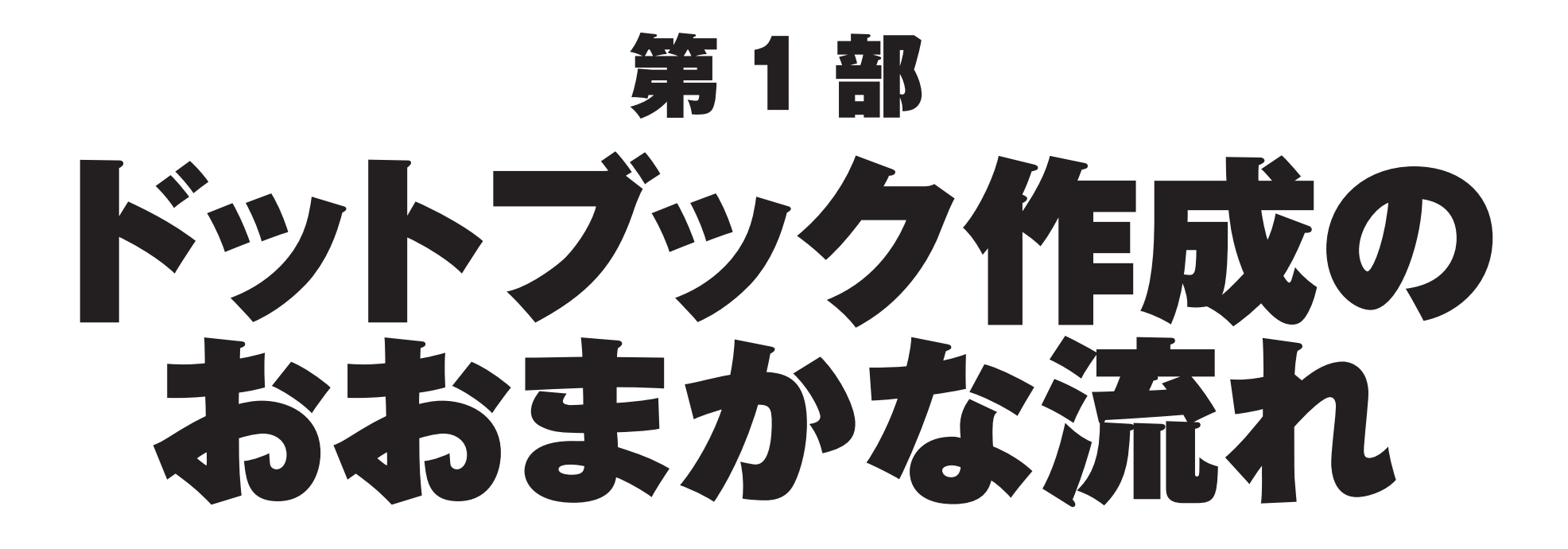

## ドットブックの作り方・概要

1 材料を準備する OTTXファイル(本体) O図版の画像ファイル Oジンネイル画像 O設定ファイル

### 2 dotBookBuilder で変換する 上記の複数のファイルが1つの ドットブックファイルにまとめられる

## 準備するファイルO・TTX

●ドットブックのもとになる テキストファイル ● HTML に似た タグ付きテキスト <TITLE></TITLE> のような指示(タグ)を つける ●拡張子は.ttx、 文字コードはシフト JIS 改行コードは CR+LF (windows 方式)

#### ttx\_template.ttx

#### ttx template.ttx

#### & & Ø D 4 + H Shift JIS ▼ CR+LF (Win)▼ 👍 🔗

#### <HTML>

文字コード

- <HEAD> 2
- <TITLE> (タイトル) </TITLE> 3
- <T-Time 4
- 5 honmonface="秀英太明朝0208,ヒラギノ明朝 Pro W3,MS 明朝"
- midashiface="Osaka,MS ゴシック" 6
- 7 hashiraface="秀英太明朝0208,ヒラギノ明朝 Pro W3,MS 明朝"
- 8 honmonsize=16
- 9 midashisize=16
- hashirasize=12 10
- 11 charspace=0
- linespace=12 12
- hashiraAlign=left 13
- 14 hashiraVisible=true
- 15 hashiraAutoHide=true
- hashiraLevel=1 16
- text="#000000" 17
- 18 link="#0000FF"
- align=left 19 20
- valign=top
- author="(著者)" 21
- 22 publisher="(発行元)"
- 23 > 24
  - <T-PDEF id=1000 src="thumbnail.png" width=96 height=128>
- <T-PDEF id=1001 src="thumbnail\_L.png" width=48 height=64> 25
- <T-PDEF id=1002 src="thumbnail\_M.png" width=24 height=32> 26
- <T-PDEF id=1003 src="thumbnail\_S.png" width=12 height=16> 27
- 28 </HEAD>
- <BODY> 29
- 30 (本文)
- 31
- 32 33
- 34
- </BODY> 35 </HTML>

## 準備するファイルロ・画像ファイル

### 本文中に入る 挿絵や図版などの要素は、 PNGまたはJPEG形式の 画像ファイルで準備します。

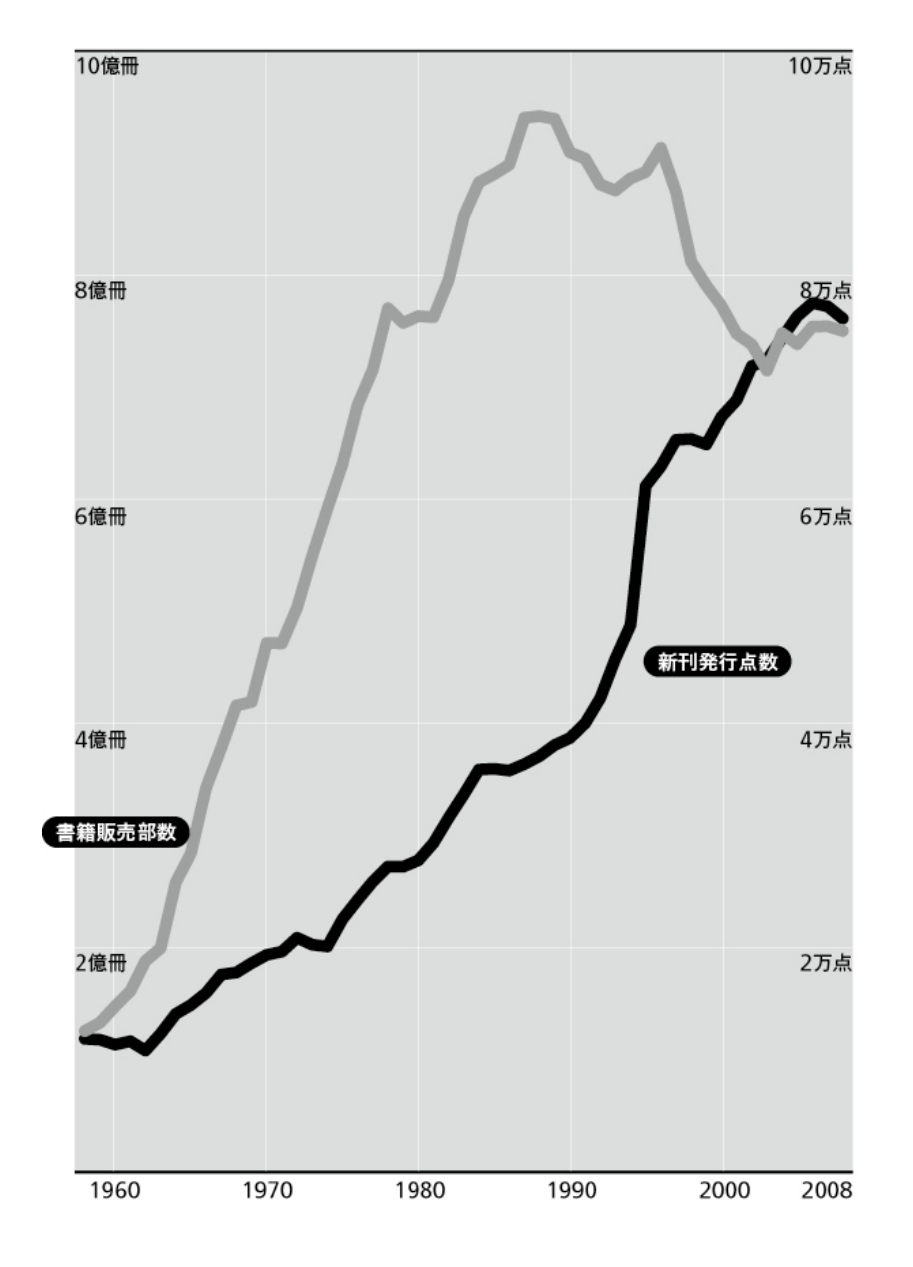

# 準備するファイル・T-Time 書棚サムネール

● T-Time 書棚に表示される サムネールファイル • PNG (8 ビット) ●特大:thumbnail.png 幅 96px ×高さ 128px 大: thumbnail L.png 幅 48px ×高さ 64px 中:thumbnail M.png 幅 24px ×高さ 32px 小: thumbnail S.png 幅 12px ×高さ 16px

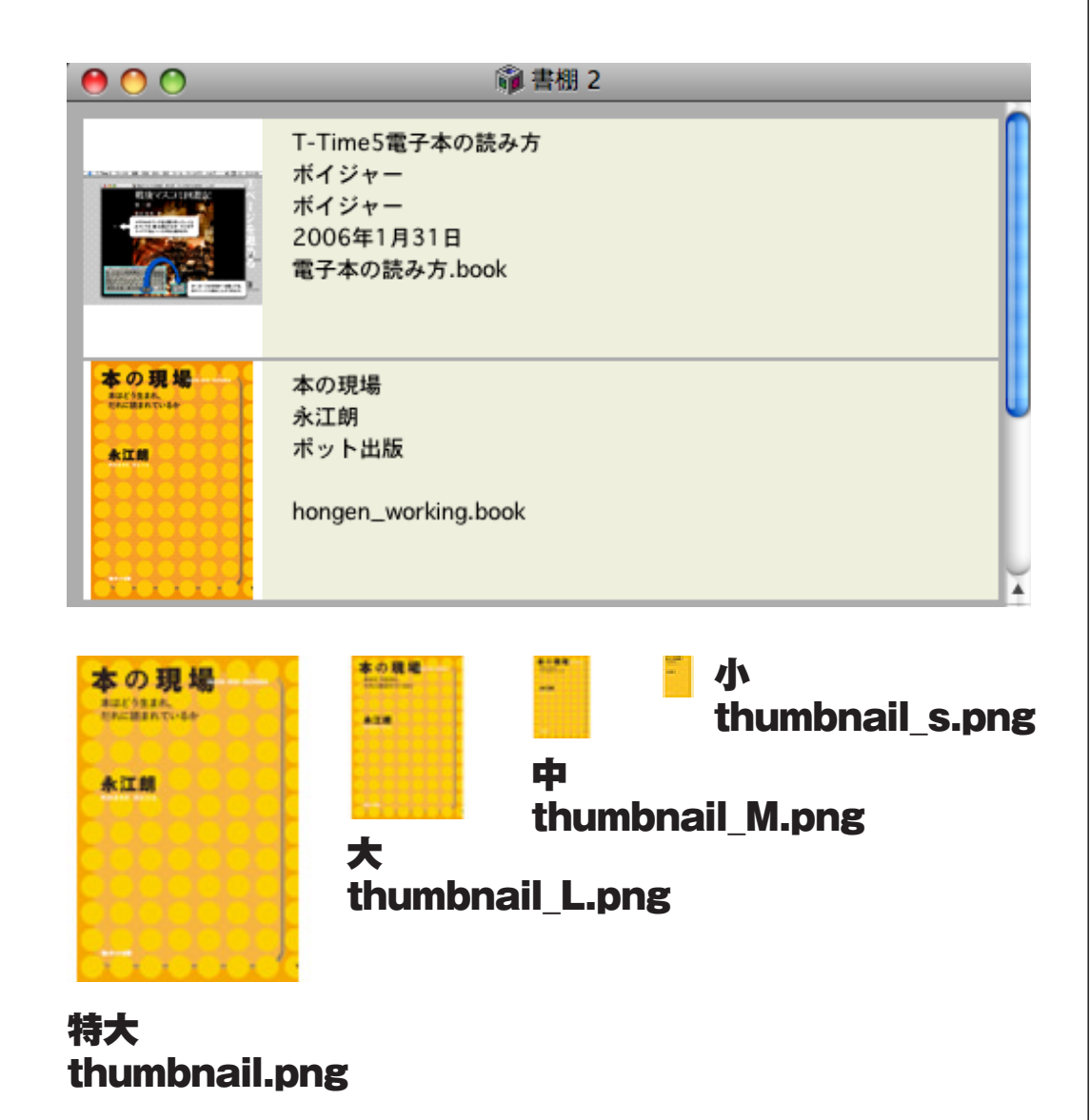

# 準備するファイルO・設定ファイル(prop)

●ドットブックを生成する際の 設定ファイル ●テキストファイル ●ファイル名をttxと 同じにする ●拡張子は .prop 文字コードはシフト JIS 改行コードは CR+LF (windows 方式)

#### default.prop

| 0   | O 🗖 default.prop                       |
|-----|----------------------------------------|
| UKo |                                        |
| 8 ∻ | ຈ 🖙 🔍 🚫 🏡 Shift JIS ▼ CR+LF (Win)▼ ຊ 🚸 |
| 1   | // start of prop file                  |
| 2   |                                        |
| 3   | book {                                 |
| 4   | title: " (タイトル) ": //顯名                |
| 5   | author:"(著者)": //著者                    |
| 6   |                                        |
| 7   | publishcompany: "(発行元)": //発行元         |
| 8   | comment: "": //コメント                    |
| 9   | //truefilename: ""://正式ファイル名           |
| 10  |                                        |
| 11  | authorpassword: "(パスワード)": //著者パスワード   |
| 12  | }                                      |
| 13  |                                        |
| 14  | prop {                                 |
| 15  |                                        |
| 16  | // 本文フォント                              |
| 17  | defaultfontface: "自動明朝体";              |
| 18  | //defaultfontface: "自動ゴシック体";          |
| 19  | //defaultfontface: "秀英太明朝0208";        |
| 20  | //defaultfontface: "D F P パブリW5D";     |
| 21  | // 本文サイズ                               |
| 22  | defaultfontsize: 16;                   |
| 23  |                                        |
| 24  | // 見出しフォント                             |
| 25  | //defaultmidashifontface: "自動明朝体";     |
| 26  | defaultmidashifontface: "自動ゴシック体";     |
| 27  | //defaultmidashifontface: "秀英太明朝0208"; |
| 28  | //defaultmidashifontface: "DFPパブリW5D"; |
| 29  | // 見出しサイズ                              |
| 30  | defaultmidashifontsize: 16;            |
| 31  |                                        |
| 32  | // スタイル                                |
| 33  | // 0はプレーン                              |
| 34  | style: 0;                              |
| 35  |                                        |
| 36  | // 文字色                                 |
| 37  | fontcolor: "000000"; //文字色             |
| 38  | fontshadowcolor: "000000"; //文字影色      |
| 20  | appotationcolor: "0000EE": //注现金       |

## 準備が揃ったらドットブックビルダーで .book ファイルを生成する

- ●ドットブックビルダーを起動
- ●ログインする
- 入力ディレクトリ
   (準備したファイルのある場所)
   と出力ディレクトリ
   (ドットブックを書き出す場所)
   を指定する
- ●書き出しボタンを押すと
   .book が生成される。
   (PC 配信用の変換は有償)

| dotBook Build    | ler ver 1.0.1.1                  |                              |               |                               |
|------------------|----------------------------------|------------------------------|---------------|-------------------------------|
| Book             |                                  |                              | ログイン中:        | በሪፖሳኑ                         |
| カディレクトリ 🍹        | Z¥POT●出版局¥ポット出版・編集部¥ドットブック¥ドットコム | 入門用¥dotbook¥本の現場ドットブッ        | クサンプル¥        | 選択                            |
| カディレクトリ 💈        | Z¥POT●出版局¥ポット出版・編集部¥ドットブック¥ドットコム | 入門用¥dotbook¥本の現場ドットブッ        | クサンプル¥        | 選択                            |
| ー<br>コーキング book/ | በ/ቷ ፍሮ                           |                              |               |                               |
| 以下のTTXから         | レーアク<br>bookを生成します。              |                              |               |                               |
| この bookは携帯       | 静配信のための作業用です。PCでの配信には使えません。      |                              |               | ℃配信用(有償)→                     |
|                  |                                  |                              |               |                               |
|                  |                                  |                              |               | 1                             |
| タイトル<br>本の現場     |                                  | TTX<br>Z:¥POT●出版局¥ポット出版・編    | 実音な ドットブック¥ド  | ットコム入門用¥dotb                  |
| タイトル<br>本の現場     |                                  | TTX<br>Z:¥POT●出版局¥ポット出版・編    | 集書時¥ ドットブック¥ド | ットコム 入門用¥dotb                 |
| タイトル<br>本の現場     |                                  | │ TTX<br>Z:¥POT● 出版局¥ポット出版・編 | 集部¥ドットブック¥ド   | ットコム入門用¥dotb<br>ワーキング bookを生成 |

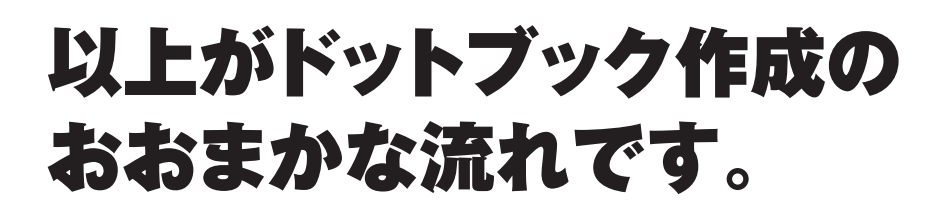

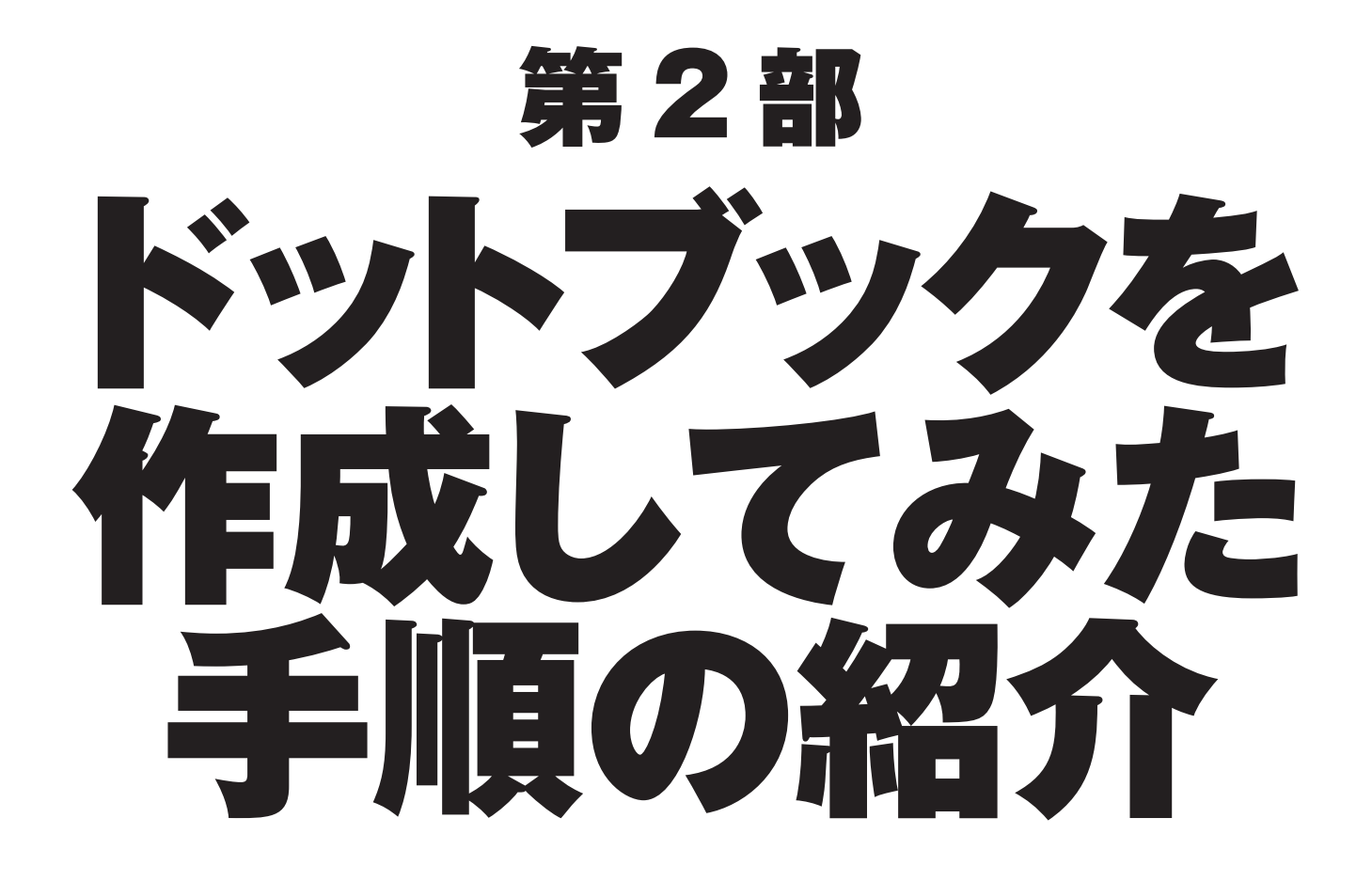

| ●サンプル                                                                                                    | 0        | _     |               |               |               |               | ]本(           | D現場           | 员 3/                   | 120               |               |               |                |                               |         | _ | 1    |
|----------------------------------------------------------------------------------------------------|----------|-------|---------------|---------------|---------------|---------------|---------------|---------------|------------------------|-------------------|---------------|---------------|----------------|-------------------------------|---------|---|------|
| ポット出版『本の現場』<br>第1部<br>本はどう生まれているか<br>および該当部分の目次                                                                                    | 4        | まりない。 | 手に取ることができるように | 常からしても、新刊が増えて | そのように感じていない。ま | であるはずだ。しかし出版産 | 歌されているのだと考えれげ | 出ていることになる。それだ | 営業している週日だけで考え          | はない) 。 1 日の平均で 20 | かどうかによるもので、どち | 点を突破している(この差異 | データで、出版ニュース社の  | イトル数は約 7 万 5 千点。本が増え続けている、200 | 01 新刊洪水 |   |      |
| <ul> <li>・ケンフルの元成イメーン</li> <li>・見出しを太く表示する。</li> <li>・グラフ / 表は画像としていれる。</li> <li>・目次から該当部分に<br/>ジャンプできるように<br/>リンクをつける。</li> </ul> | <b>▼</b> |       | になった、という実感はあ  | こ多種多様な意見や作品を  | 6た、一読者である私の日  | 産業に携わる人の多くは、  | は、とても素晴らしいこと  | たけ言論・出版の自由が謳  | <b>へると、300 点弱の本が毎日</b> | 0点以上、出版社や取次が      | ららが正確かというもので  | 共はムックを書籍に含める  | 5出版年鑑データだと 8 万 | <b>4年 1 年間に出た新刊のタ</b>         |         |   | • 4/ |

7

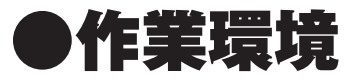

・テキスト・画像の編集/加工 MacOS X 10.5.8 mi 2.1.5(テキストエディタ) InDesign CS4 (6.0.4) (DTP レイアウトソフト) ・ドットブック生成 **Windows Vista Home Basic DotBookBuilderGUI.exe** 

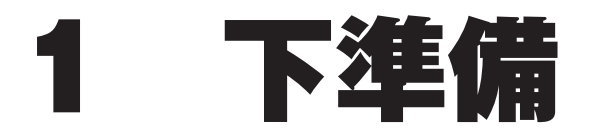

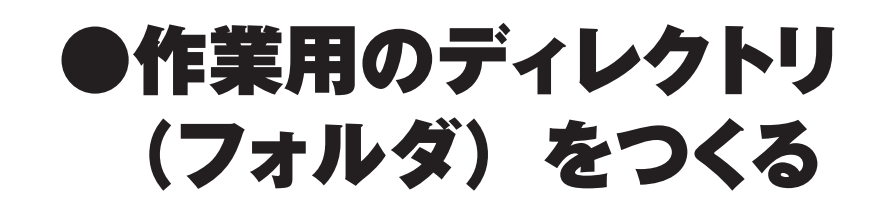

●サムネイル画像を
 規定のサイズで作成する

 ドットブックビルダーに 付属している、 ttx と設定ファイルのひな形 ttx\_template.ttx と default.prop を コピーしてきて、 ファイル名を変更する

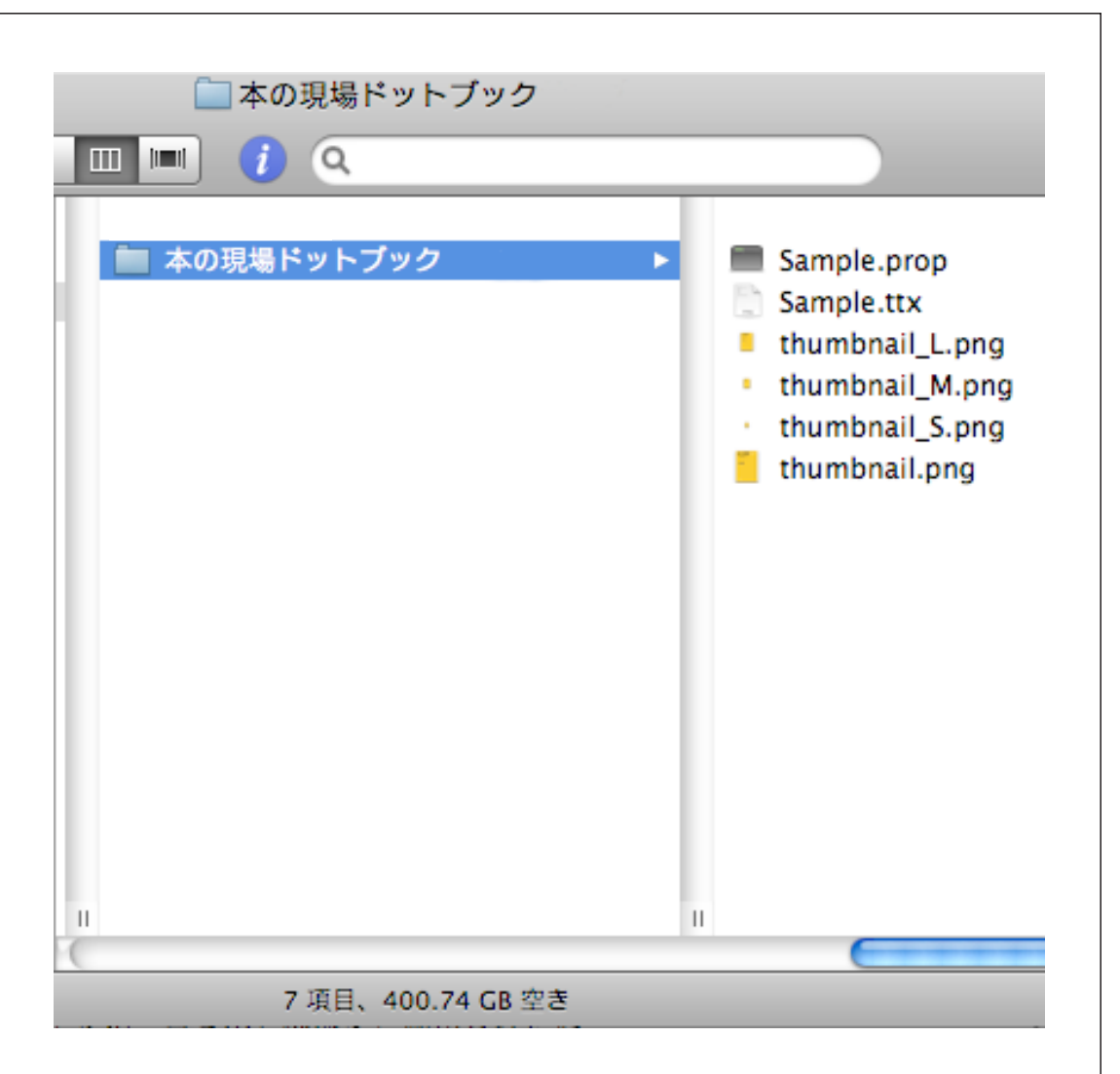

# ● ttx ファイルに、 タイトル、著者、発行元をいれる。

# ●設定ファイルに、 タイトル、著者、発行元、 パスワードをいれる。

| 0      | 🕒 📄 Sample.ttx                                                   |
|--------|------------------------------------------------------------------|
| "/POTD | ATA/POT●出版局/ボット出版・編集部/ドットブック/ドットコム入門用/dotbook/本の現場ドットブックサンブル/Sa… |
| ₽ ←    | ຈ 🖙 🔍 🔇 🏠 🇞 Shift JIS 🔻 CR+LF (Win)▼ 🚑 ◊                         |
| 1      | <html></html>                                                    |
| 2      | <hr/> HEAD>                                                      |
| 3      | <title>本の現場</title>                                              |
| 4      | <t-time< th=""></t-time<>                                        |
| 5      | honmonface="秀英太明朝0208,ヒラギノ明朝 Pro W3,M S 明朝"                      |
| 6      | midashiface="Osaka,MS ゴシック"                                      |
| 7      | hashiraface="秀英太明朝0208,ヒラギノ明朝 Pro W3,M S 明朝"                     |
| 8      | honmonsize=16                                                    |
| 9      | midashisize=16                                                   |
| 10     | hashirasize=12                                                   |
| 11     | charspace=0                                                      |
| 12     | linespace=12                                                     |
| 13     | hashiraAlign=left                                                |
| 14     | hashiraVisible=true                                              |
| 15     | hashiraAutoHide=true                                             |
| 16     | hashiraLevel=1                                                   |
| 17     | text="#000000"                                                   |
| 18     | link="#0000FF"                                                   |
| 19     | align=left                                                       |
| 20     | valign-top                                                       |
| 21     | author="永江朗"                                                     |
| 22     | publisher="ポット出版"                                                |
| 23     | <u> </u>                                                         |

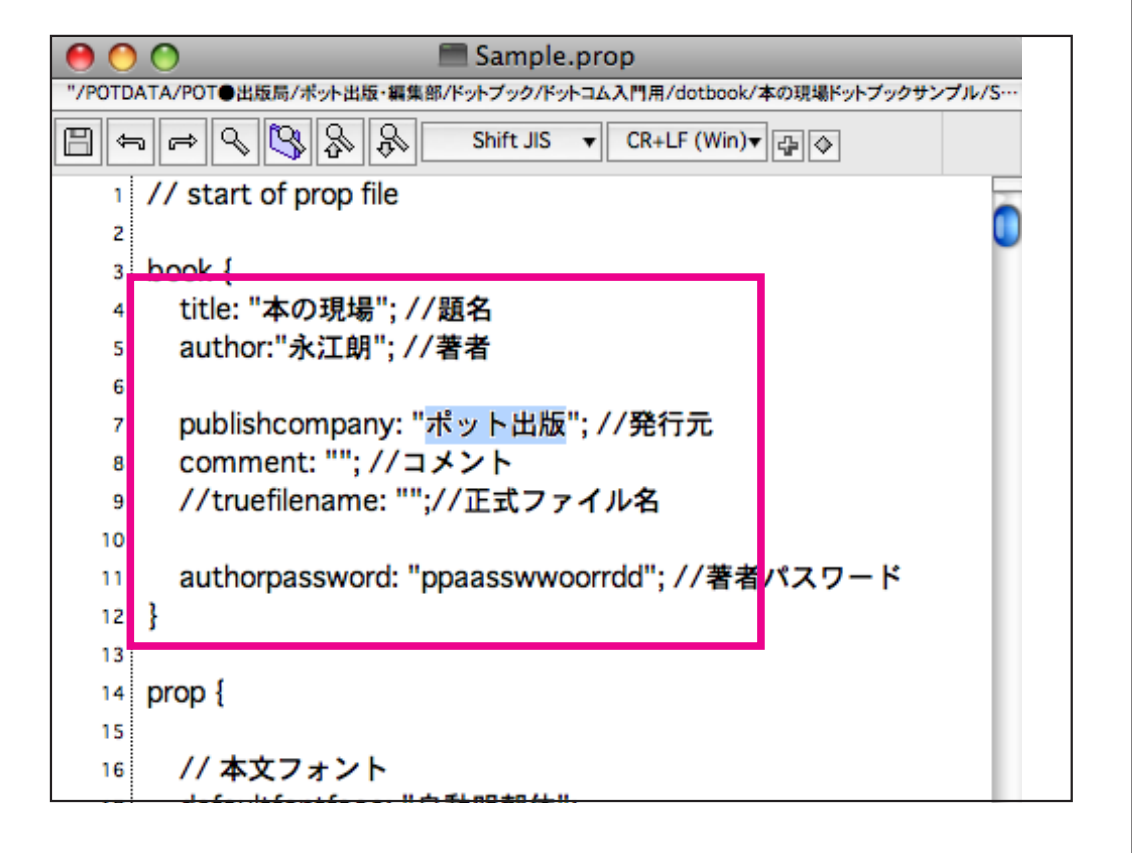

#### prop ファイルの設定は以上で終了です。

## 2 インデザインからの書き出し

#### 元になる InDesign データ

| InDesign                      | ファイル 編集 レイアウト 害式 オブジ                                                                                                    | ェクト 表 表示 ウィンドウ ヘルブ                                                               |                                                                                                    |
|-------------------------------|----------------------------------------------------------------------------------------------------|----------------------------------------------------------------------------------|----------------------------------------------------------------------------------------------------|
| 00                            | Be 100% • 📰 • 💷 • 📰 •                                                                                                    |                                                                                  | 7モ用▼ [₽                                                                                                    |
| pg X: ∲146 mm<br>B3 Y: ∲33 mm | W: ↓96.75 mm<br>H: ↓126.75 mm<br>H: ↓126.75 mm<br>W                                                                                                    | ダ ● C C P & A MA 単 年100% ● MA 年0日<br>ダ ● A A A P + A A A A A A A A A A A A A A A | 4                                                                                                    |
|                               | Add SP 1000%5 ×       0     10     20     30     40     50     60     70     80     90     100       *     1     1     1     1     1     1     1     1     1       *     1     1     1     1     1     1     1     1     1     1     1     1     1     1     1     1     1     1     1     1     1     1     1     1     1     1     1     1     1     1     1     1     1     1     1     1     1     1     1     1     1     1     1     1     1     1     1     1     1     1     1     1     1     1     1     1     1     1     1     1     1     1     1     1     1     1     1     1     1     1     1     1     1     1     1     1     1     1     1     1     1     1     1     1     1     1     1     1     1 |                                                                                  | 240       250       260         Image: state of the state of the state |

# 2-1 図版の書き出し

必要な範囲を選択する。

ファイル→書き出し を選ぶ

フォーマットで JPEG を選ぶ

#### オプションで 選択部分を選んで保存

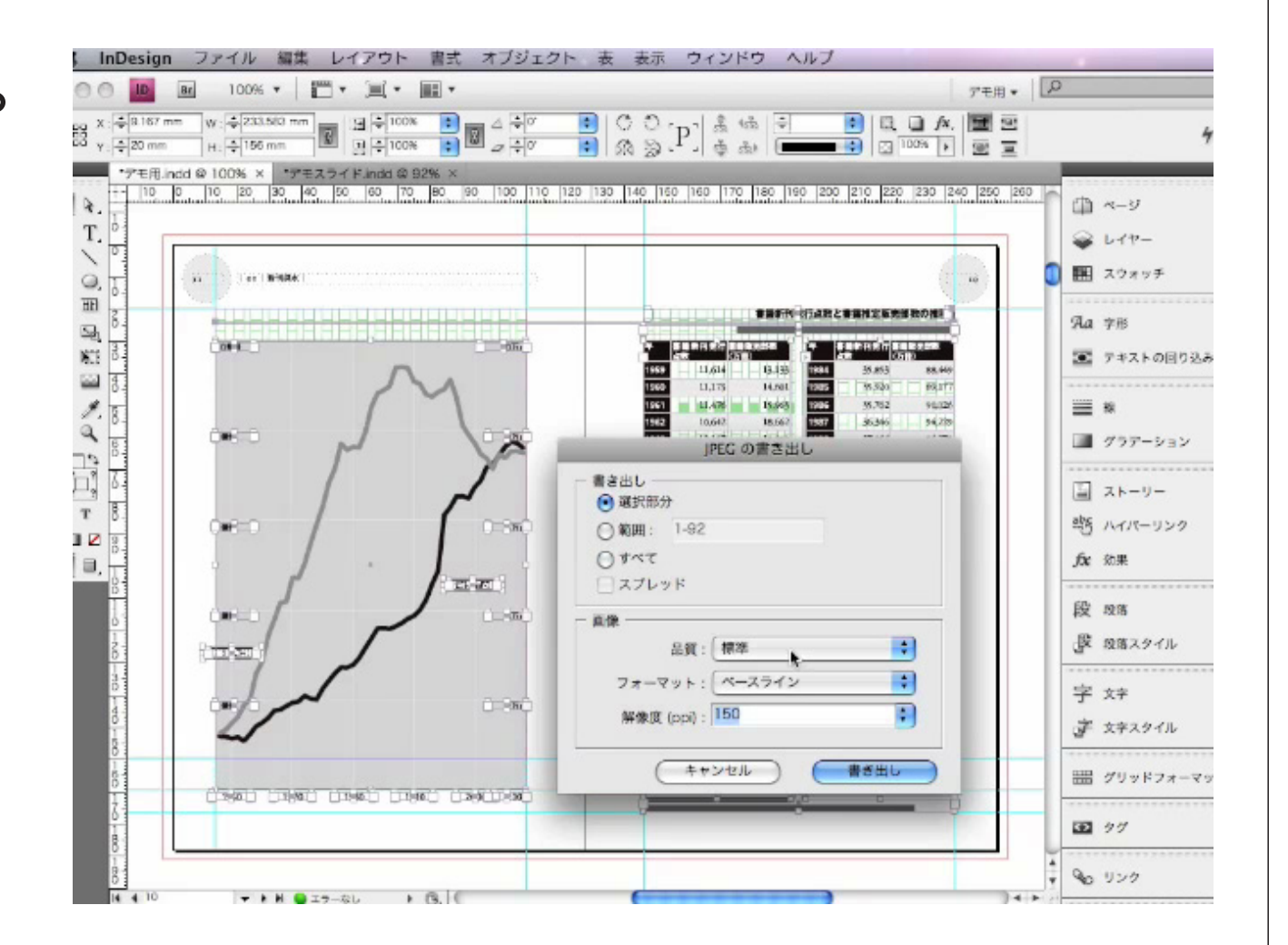

# 2-2 テキストの書き出し

InDesign では、 テキストフレームという 原稿用紙のような 箱の中にはいっています。

段落スタイルという 設定を使って、 改行から次の改行までの 書式を設定します。 見出しには 見出し用の段落スタイル 適用しています。

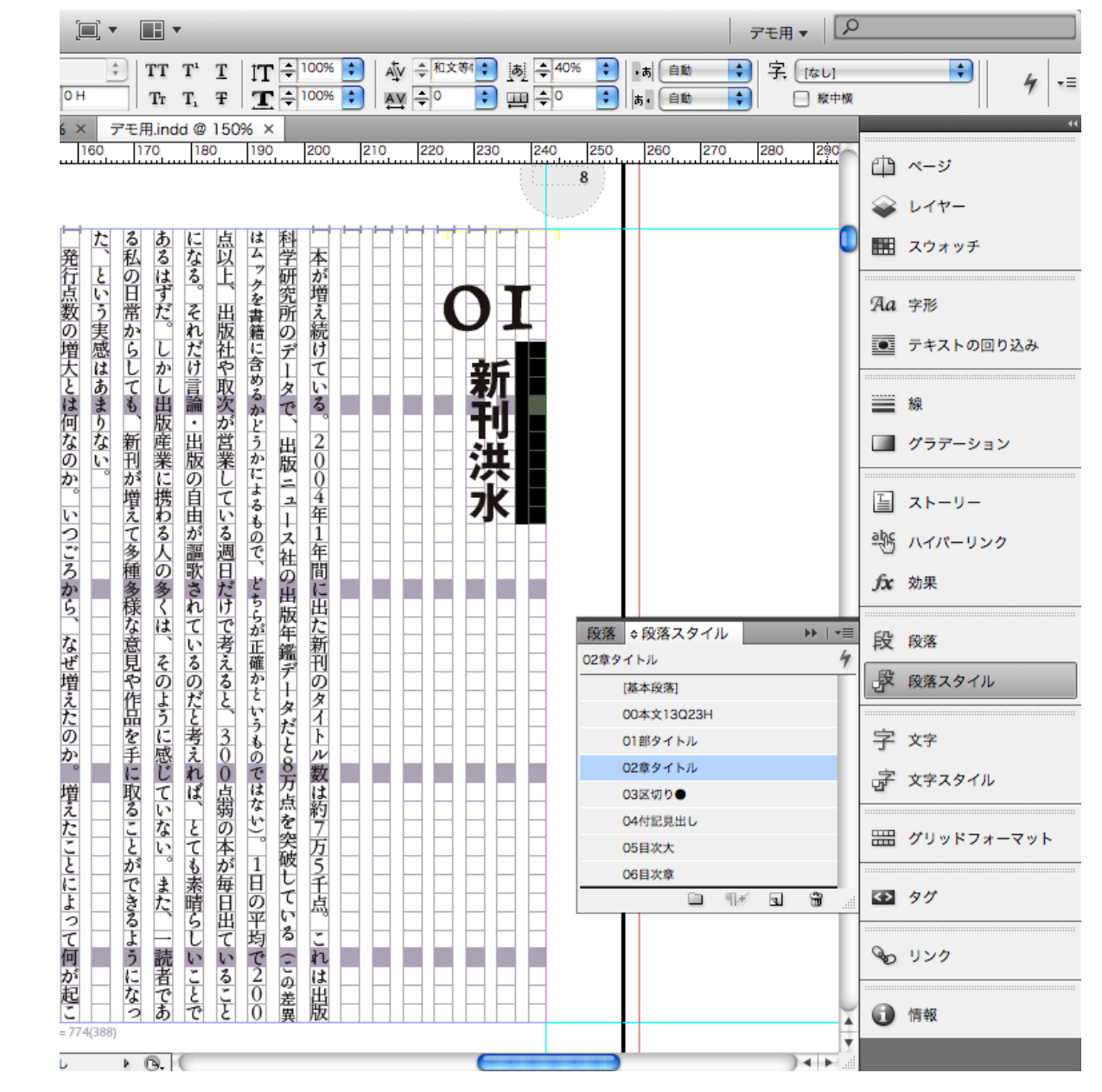

#### テキストを書き出すときに、 段落スタイルとTTX タグを対応させて、 タグの付いた状態のテキストとして 書き出します。

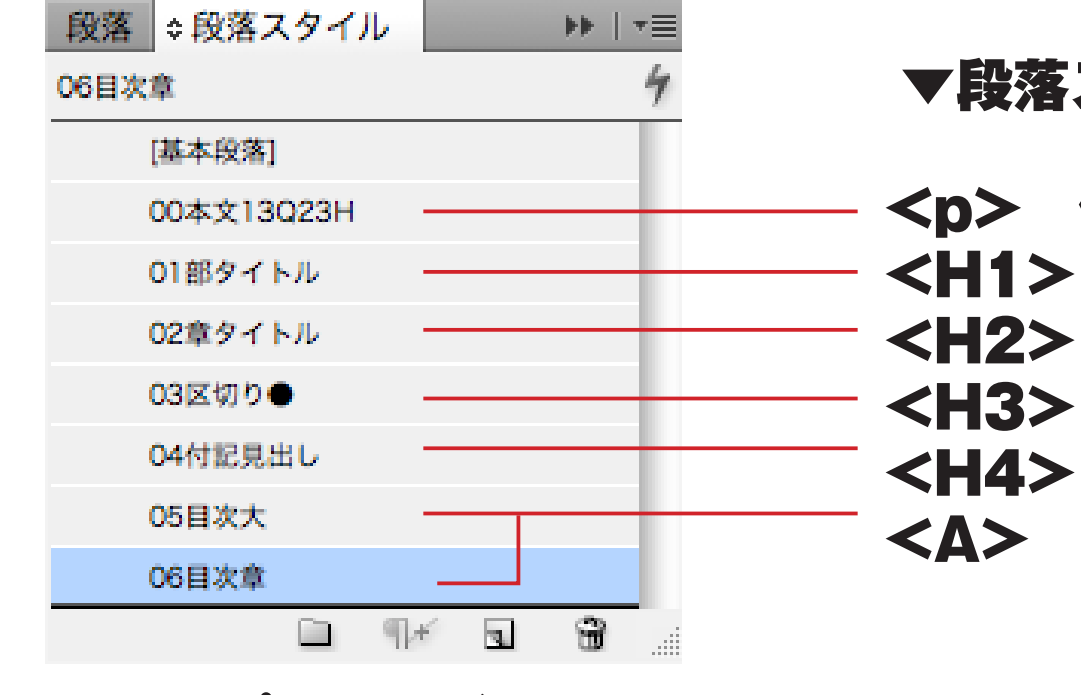

▼段落スタイルに対応させるタグ

> 仮(あとで置き換えます)

<H1> 見出しを示すタグ

<H2>(数字の小さいものほど大きい見出し)

<H4>

<A> リンクを設定するためのタグ

▲サンプルファイルで 使用している段落スタイル

### 2-2-1 タグの作成

InDesign から書き出す テキストに付けたい タグを作成します。 段落スタイルに 対応させるもののほか、 テキストフレーム (文字をいれるボックス) に対応する <div> タグと 目次に使う <T-CONTENTS> タグを作成します。

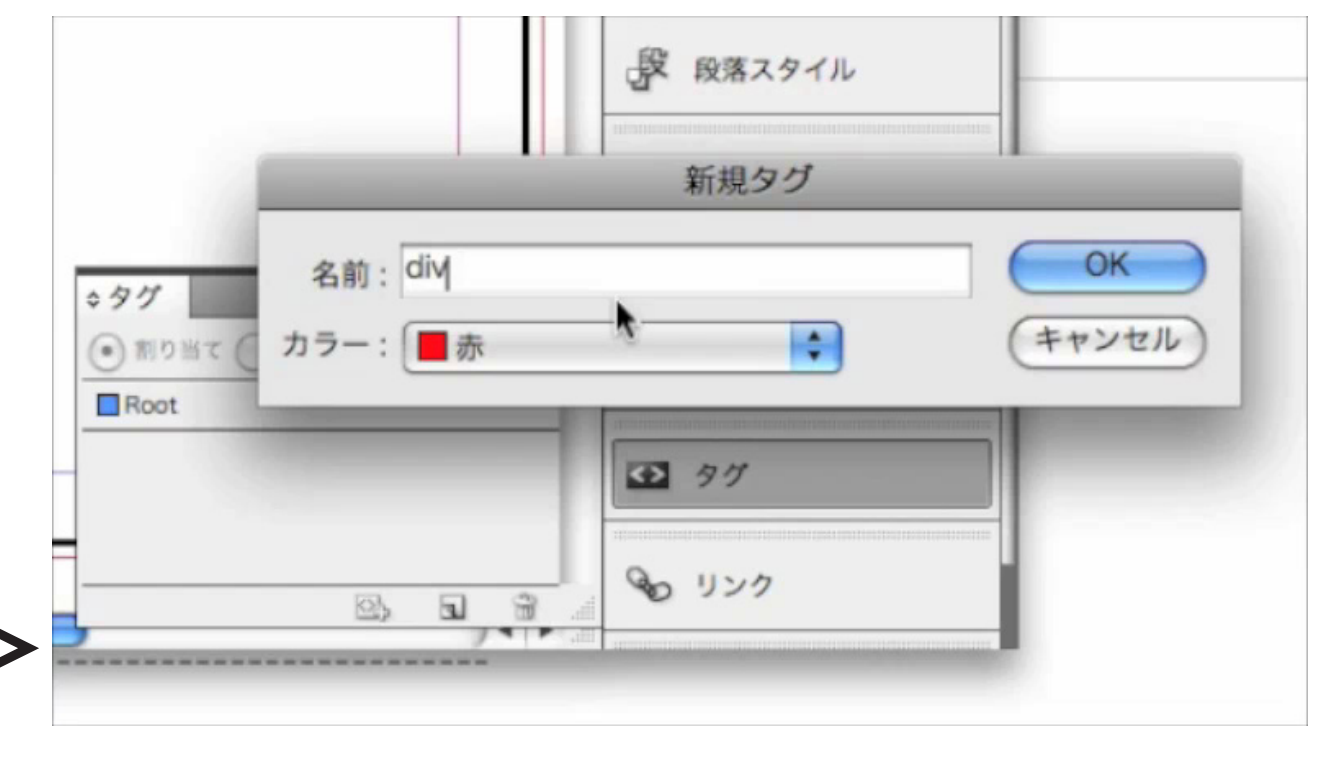

タグパレットで 新規タグを選択、 作りたいタグの名前を入力して OK ボタンをおします。 2-2-2 タグの対応 家 文字スタイル 出出 グリッドフォーマット は約 作成したタグと 44 2 \$95 D 97 テキストフレームの () 割り当て (•) 変更 62.89 0 リンク 対応付けをします。 div タグ付きプリセットオプション タグパレットで、 OK オプション タグ付きプリセット + テキストフレーム: div キャンセル オプションを選択、 + テーブル: 表 + テーブルセル: セル テキストフレームの所に ; 画像: 画像 div を選んで OK とします。 字 文字 タグパレットで、 数は約フ 家 文字スタイル 段落スタイルの 万5千点 === グリッドフォーマット 対応付けをします。 新規タグ... \$ タグ ++ -スタイルをタグにマップ タグを削除... \* 割り当て 

 ・) 変更

 解除 これは出版 を選択、 自動タグ A div タグ股定... 各段落スタイルに **H**1 タグをスタイルにマップ... TH2 対応させるタグを設定します。 タイルをタグにマップ... 04 3 タグ付きプリセットオプション... 4 +

22

文書型定義オプション...

タグが関連付けされた様子は、 構造パレットを使って 確認できます。

#### ここで、目次の テキストフレームに 関連づいている <div> のタグを、 < T-CONTENTS >に 置き換えます

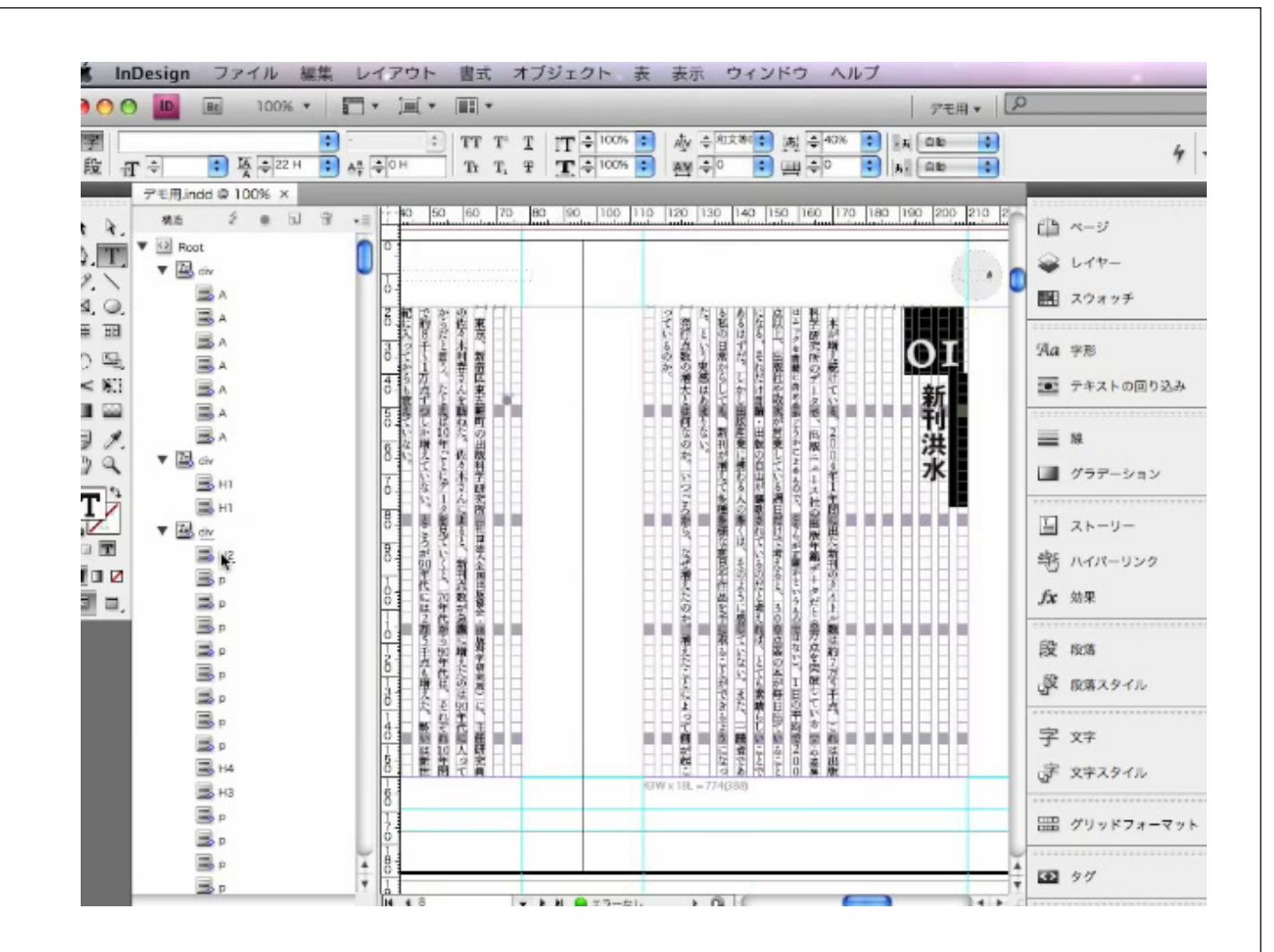

2-2-3 書き出し

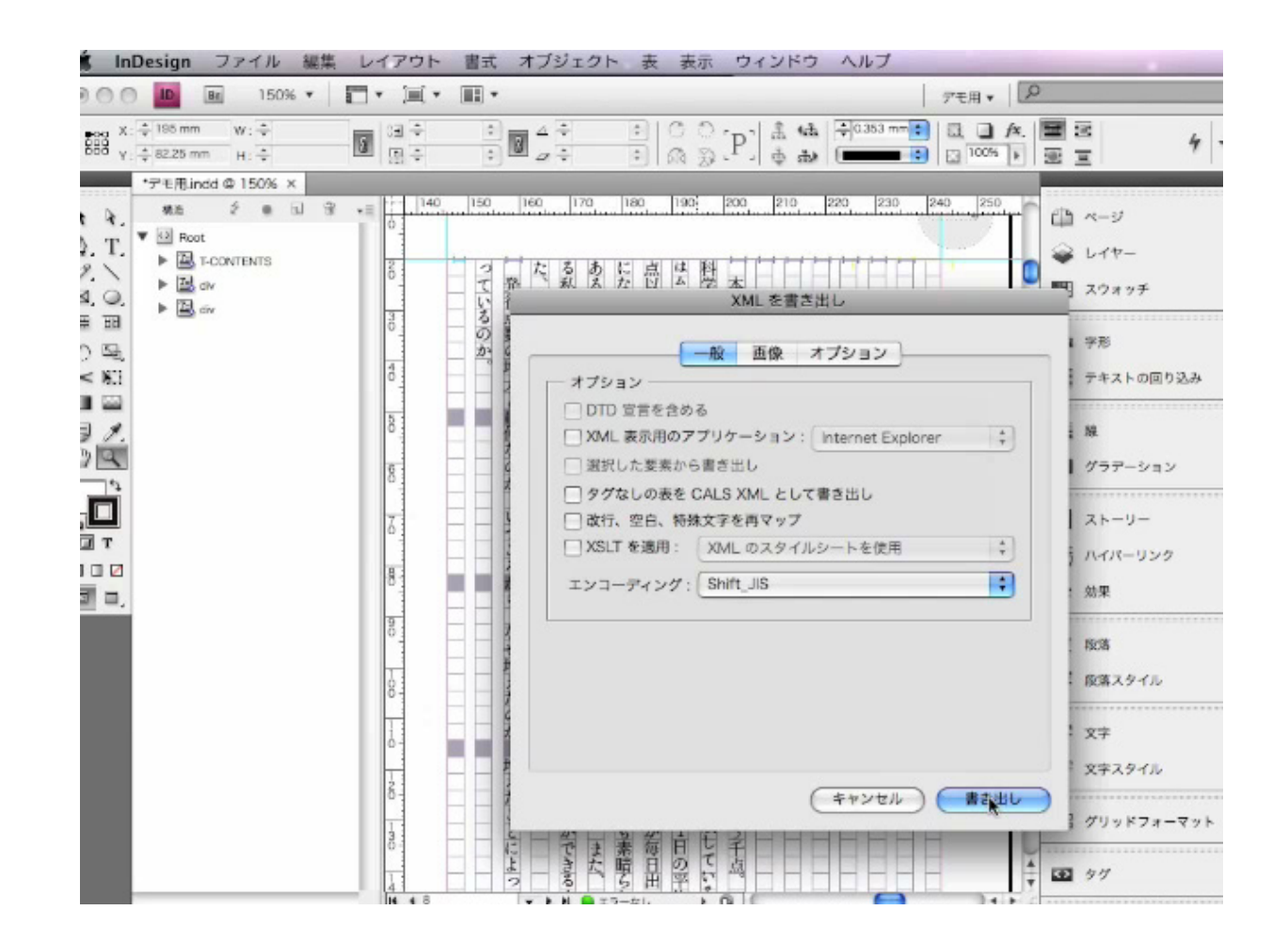

### ファイル→書き出しで、 フォーマットで XML を選択して 書き出します。

## 3テキストエディタで編集する

| ()<br>()<br>()<br>()<br>()<br>()<br>()<br>()<br>()<br>()<br>()<br>()<br>()<br>( | ● ● Sample.ttx<br>)ATA/POT●出版局/ポット出版・編集館/パットブックパットコム入門用/dotbook/本の現場ドットブックサンプル/Sa…       | 書き出した XML から |
|---------------------------------------------------------------------------------|------------------------------------------------------------------------------------------|--------------|
|                                                                                 | ¬ 〒 🔍 🖏 🗞 Shift JIS ▼ CR+LF (Win)▼ 尋 ♦                                                   |              |
| 1                                                                               | <html></html>                                                                            | 則俊の示力        |
| 2                                                                               | <head></head>                                                                            |              |
| 3                                                                               | <title>本の現場</title>                                                                      | (Root タグ)を   |
| 4                                                                               | <t-time< th=""><th></th></t-time<>                                                       |              |
| 5                                                                               | honmonface="秀英太明朝0208,ヒラギノ明朝 Pro W3,M S 明朝"                                              | 除八七十件却公去     |
| 6                                                                               | midashiface="Usaka,MS コシック"<br>hashimface= "チャーの200 トライノのセランパン M C 四相"                   | 味いにや仲前刀で     |
|                                                                                 | nashiratace= "务央太明朝0206,ヒフキノ明朝 Pro W3,M 5 明朝"<br>honmonsize_16                           |              |
| 8                                                                               | midashisize=16                                                                           | tty Ø        |
| 10                                                                              | hashirasize=12                                                                           |              |
| 11                                                                              | charspace=0                                                                              |              |
| 12                                                                              | linespace=12                                                                             |              |
| 13                                                                              | hashiraAlign=left                                                                        |              |
| 14                                                                              | hashiraVisible=true                                                                      |              |
| 15                                                                              | hashiraAutoHide=true                                                                     |              |
| 16                                                                              | hashiraLevel=1                                                                           | の問に吐いれた      |
| 17                                                                              | text="#000000"                                                                           | ショニョンとの      |
| 18                                                                              | link="#0000FF"                                                                           |              |
| 19                                                                              | align=left                                                                               |              |
| 20                                                                              | valign=top<br>author="必订的"                                                               |              |
| 22                                                                              | author= 水江町<br>publisher="ポット出版"                                                         |              |
| 23                                                                              |                                                                                          |              |
| 24                                                                              | <t-pdef height="128" id="1000" src="thumbnail.png" width="96"></t-pdef>                  |              |
| 25                                                                              | <t-pdef height="64&lt;/td" id="1001" src="thumbnail_L.png" width="48"><th></th></t-pdef> |              |
| 26                                                                              | <t-pdef height="32&lt;/td" id="1002" src="thumbnail_M.png" width="24"><th></th></t-pdef> |              |
| 27                                                                              | <t-pdef height<="" id="1003" src="thumbnail_S.png" th="" width="12"><th></th></t-pdef>   |              |
| 28                                                                              |                                                                                          |              |
| 29                                                                              | <body></body>                                                                            |              |
| 30                                                                              | (本文)                                                                                     |              |
| 31                                                                              |                                                                                          |              |
| 32                                                                              |                                                                                          |              |
| 34                                                                              |                                                                                          |              |
| 35                                                                              |                                                                                          |              |

#### Sample.ttx

| 0        | ) 🔿 👘                                                                                                    |                                         |                                                                                                    |                |              | 1                 | Samp              | ole.            | xml               |                |                |            |             |                |                   |                |             |               |       |
|----------|----------------------------------------------------------------------------------------------------|-----------------------------------------|----------------------------------------------------------------------------------------------------|----------------|--------------|-------------------|-------------------|-----------------|-------------------|----------------|----------------|------------|-------------|----------------|-------------------|----------------|-------------|---------------|-------|
| "/POTD   | ATA/POT                                                                                                    | 出版局/术                                   | ット出版・編集                                                                                                    | 部/ドゥ           | ットプッ         | ウ/ドッ              | HIA7              | 川用              | /doth             | book           | ノ本の現           | 易ドット       | ブックち        | ナンプリ           | ↓/San             | nple.xr        | ml"((       | 書類            | (···· |
| ₿ ¢      | -                                                                                                    | ~ 🔇                                     | & &                                                                                                    |                | Shift        | JIS               | •                 | LF              | (UNI              | X)             | ▼ 4            | ٥          |             |                |                   |                |             |               |       |
| 1        | xml ve</td <td>ersion="1.</td> <td>0" encoding</td> <td>="Shi</td> <td>ift_JI</td> <td>IS" sta</td> <td>andalo</td> <td>ne="</td> <td>yes"</td> <td>?&gt;</td> <td></td> <td></td> <td></td> <td></td> <td></td> <td></td> <td></td> <td></td> <td>5</td> | ersion="1.                              | 0" encoding                                                                                                    | ="Shi          | ift_JI       | IS" sta           | andalo            | ne="            | yes"              | ?>             |                |            |             |                |                   |                |             |               | 5     |
| 2        | <r00t><i< td=""><td>- CONTENT<br/>O1 新刊E#:</td><td>S&gt;<a>本は、<br/>水8</a></td><td>とう生い</td><td>まれて</td><td>ເທລະ</td><td>p</td><td></td><td>ſ</td><td></td><td></td><td></td><td></td><td></td><td></td><td></td><td></td><td></td><td>C</td></i<></r00t>  | - CONTENT<br>O1 新刊E#:                   | S> <a>本は、<br/>水8</a>                                                                                                    | とう生い           | まれて          | ເທລະ              | p                 |                 | ſ                 |                |                |            |             |                |                   |                |             |               | C     |
| 4        | <a></a>                                                                                                    | 02 本を出                                  | LEN                                                                                                    | 27             |              |                   |                   |                 |                   |                |                |            |             |                |                   |                |             |               | ſ     |
| 5        | <a></a>                                                                                                    | 03 ネット                                  | 鬼の本                                                                                                    | 41             |              |                   |                   |                 |                   |                |                |            |             |                |                   |                |             |               |       |
| 5        | <a></a>                                                                                                    | 04 フイタ・<br>05 調プロ                       | ーの事情<br>カいま                                                                                                    |                | 54           |                   |                   |                 |                   |                |                |            |             |                |                   |                |             |               |       |
| 8        | <a></a>                                                                                                    | 06 情報の                                  | 無料化                                                                                                    | 81             |              | «/T-C             | ONTE              | NTS>            | -div>             | ⊷ <b>H</b> 1   | >本はど           | 5          |             |                |                   |                |             |               |       |
| 9        | <td>1&gt;生まれて</td> <td>いるか<!-- H1</td--><td>≫⁄ div</td><td>v≻di</td><td>v≫H2</td><td>2&gt;01</td><td>新刊</td><td>洪水</td><td></td><td></td><td></td><td></td><td></td><td></td><td></td><td></td><td></td><td></td></td>                                    | 1>生まれて                                  | いるか H1</td <td>≫⁄ div</td> <td>v≻di</td> <td>v≫H2</td> <td>2&gt;01</td> <td>新刊</td> <td>洪水</td> <td></td> <td></td> <td></td> <td></td> <td></td> <td></td> <td></td> <td></td> <td></td> <td></td> | ≫⁄ div         | v≻di         | v≫H2              | 2>01              | 新刊              | 洪水                |                |                |            |             |                |                   |                |             |               |       |
| 11       | <pt<br>&gt;</pt<br>                                                                                                    | >                                       |                                                                                                    |                |              |                   |                   |                 |                   |                |                |            |             |                |                   |                |             |               |       |
| 12       |                                                                                                    |                                         |                                                                                                    |                |              |                   |                   |                 |                   |                |                |            |             |                |                   |                |             |               |       |
| 13       |                                                                                                    |                                         |                                                                                                    |                |              |                   |                   |                 |                   |                |                |            |             |                |                   |                |             |               |       |
| 14       |                                                                                                    |                                         |                                                                                                    |                |              |                   |                   |                 |                   |                |                |            |             |                |                   |                |             |               |       |
| 16       |                                                                                                    | 本が増え                                    | 売けている。                                                                                                    | 2004           | 年1年          | 間に出               | た新刊               | のタ              | イトル               | 数は             | <b>約7万</b> 5   | 千点。        | これは         | 出版和            | 学研)               | 究所の            | データ         | С.            |       |
| 17       |                                                                                                    | 発行点数(                                   | の増大とは何                                                                                                    | なのか            | N. 615       | つごろれ              | <i>м</i> Б. 3     | なぜり             | 讃えた               | のか             | 。増えた           | 280        | よって         | 何が             | 起こっ               | ている            | のか。         |               |       |
| 18       | <h4:< td=""><td>&gt;</td><td></td><td></td><td></td><td></td><td></td><td></td><td></td><td></td><td></td><td></td><td></td><td></td><td></td><td></td><td></td><td></td><td></td></h4:<>                                                                 | >                                       |                                                                                                    |                |              |                   |                   |                 |                   |                |                |            |             |                |                   |                |             |               |       |
| 20       | 0                                                                                                    | >                                       |                                                                                                    |                |              |                   |                   |                 |                   |                |                |            |             |                |                   |                |             |               |       |
| 21       |                                                                                                    | 東京、新                                    | 官國東五軒町                                                                                                    | の出版            | 科学研          | 研究所               | (社団)              | 法人名             | 自出                | 版協             | 会・出版           | 科学研        | 究所)         | (C. 3          | 主任研               | 究員の            | 佐々オ         | (利)           | ł     |
| 22       |                                                                                                    | 「本が売れ<br>80年付待                          | 1なくなった<br>半のパブル料                                                                                                    | から、<br>にまけの    | 点数/          | が増え)<br>134(二)    | とんで:<br>(時日)      | す」 く<br>日本      | :佐々:<br>12(2)     | 木さ<br>+ E 3    | んは言う           | ant        | 黑包          | തലം            | بر ا              | 64.90/         | 7110-+      | 140           |       |
| 24       |                                                                                                    | だがちょ                                    | テレステレー                                                                                                    | 出版界            | の総理          | 売り上に              | na(鍵)<br>デ(鍵)     | ロー中<br>はと利      | 精明の               | また)<br>売上      | 額での合計          | )がマ        | 。 東本<br>イナス | いこ転            | じたの               | は97年           | 10-11       | では            | Į.    |
| 25       |                                                                                                    | fuux.                                   | 書籍の実売                                                                                                    | 部数は            | t. 🗂         | C1289             | 年から               | 対前              | 年比マ               | 17             | トスになっ          | てい         | tす。 I       | しかし            | 雑誌は               | 伸び制            | EIナてI       | we            |       |
| 26       |                                                                                                    | 97年、消                                   | 費税率が3%<br>書籍のままに                                                                                                    | から55<br>D/# 41 | %に7<br>エモー   | <b>ップさ</b>        | sれ、 ii            | 当費が             | 一気に               | に冷け            | え込んだ           | 価格         | 上昇で         | グロフ            | の売り               | リ上げる           | をカバ         | - L           |       |
| 28       |                                                                                                    | - 5なみに(                                 | 音和の天元に<br>)4年はミリオ                                                                                                    | レセラ            | エルモ          | 多かっ               | たこと               | 1034<br>1054    | +14/18<br>って、     | 811            | 5千万冊           | まで回        | 渡して         | まいま<br>いる。     | U/C.              | 7041           | (Jan)       | na.v          | 1     |
| 29       |                                                                                                    | なぜ90年                                   | 代に本が売れ                                                                                                    | なくな            | ast          | のだろ               | う。不               | 況の              | ttu?              | ÷              | れもある           | だろう        | . Lø        | 10.1           | 昔から               | 「出版            | は不渉         | ana)          | 3     |
| 30       |                                                                                                    | [若者の]                                   | 特代が終わっ                                                                                                    | たから            | 1 21         | 左々木:              | さんは               | <b>1</b> 5.     | < 1- M            |                | -              |            |             |                |                   |                |             | **            |       |
| 32       |                                                                                                    | トニスが                                    | ノ巡ると、EL<br>ペブルの頂点                                                                                                    | アデオ            | み石石<br>行が時間  | の時代<br>法や書籍       | . でした<br>庫に子・     | . ೧೯            | くに将               | 118,X<br>11 15 | (1012)E1       | や. 芝       | 活の剥         | ⊂し.<br>(その)    | 香根 C<br>ものが       | -16.X/#<br>減りは | いみぞう        | ല<br>പ        |       |
| 33       | ⊲p>                                                                                                    | 「やっぱ」                                   | 」本は若者の                                                                                                    | ものな            | んで           | f.雅/              | Coti              | 若いと             | さは                | 読ん             | だ。でも           | 、年を        | Est         | :6読:           | まなく               | なる。            | 団塊の         | )世            | ł     |
| 24       |                                                                                                    | 問題は、                                    | 出版社あるい                                                                                                    | は出版            | <b>達業</b>    | 全体が。              | どこま               | で状況             | 兄を正               | 確に             | 把握して           | いたか        | である         | 。市             | 暴収縮               | を不可            | 避とと         | - 5           |       |
|          | (n>m>                                                                                                    | <ul> <li>・<br/>・<br/>・<br/>・</li></ul>  | が増大し続け<br>ふくつかの理                                                                                                    | るもう<br>由が者     | 12.61        | つの理!<br>れる.::     | ≝174. •<br>≢17*'. | CITLS<br>FBV Z  | と抑制<br>タレン        | するいう           | システム           | かない        | からて         | : める。<br>: うに  | - 804             | - 代の単<br>の葉務   | 「干、;<br>は出身 | 返前<br>[2]:1:  |       |
| 37       | ⊲p>                                                                                                    | もうひと                                    | つ大きかった                                                                                                    | out.           | ະຫ           | 時期か               | 6出版               | 社が耳             | 以次に               | 対し             | て返品マ           | -92        | を支払         | うよ             | うにな               | ったこ            | ٤. ١        | 出版            |       |
| 38       |                                                                                                    | 発行点数/                                   | が増えても、                                                                                                    | 市場は            | 収縮し          | し続け               | ている。              | ]点              | 当たり               | U MB           | 免行部数           | は減り        | 続ける         | . <u> </u>     | (大ざ·              | っぱにい           | 157         | . 8           |       |
| 39<br>40 |                                                                                                    | このまま;<br>>●                             | 出版点数は増                                                                                                    | ス税け            | 1601         | n. <del>C</del> i | 125               | 821             | n C Mi            | 小昀             | 間に同か           | 500        | 。 伍々        | (不さ)           | 61220             | JU741          | rve         | 20            |       |
| 41       | <p< td=""><td>,</td><td></td><td></td><td></td><td></td><td></td><td></td><td></td><td></td><td></td><td></td><td></td><td></td><td></td><td></td><td></td><td></td><td></td></p<>                                                                        | ,                                       |                                                                                                    |                |              |                   |                   |                 |                   |                |                |            |             |                |                   |                |             |               |       |
| 42       |                                                                                                    | 東京、池道                                   | 後のジュンク                                                                                                    | 堂書店            | を訪れ          | at. I             | 刷店長               | の中村             | 1文孝               | з <i></i> ん    | は、芳林           | 堂を新        | て西岸         | 「百貨」           | 吉書籍               | 部 (の           | ちのり         | ノブ            | 1     |
| 43       |                                                                                                    | 香店では、<br>2004年の                         | 売場現模に<br>)新刊擧行占5                                                                                                    | 比例し<br>約7万5    | /て扱う<br>(千古ノ | フ香稲(<br>という)      | カタイ<br>助字に・       | トル東<br>ついて      | 8,271=18.<br>T. D | スる<br>実際       | 。 大重日<br>はもっと  | 数を単<br>高しい | る香料<br>と中お  | flは、 1<br>1さん! | <b>単会の</b><br>ままう | メガス<br>、ドウ     | トアに<br>は、存  | こも)<br>iiをi   |       |
| 45       |                                                                                                    | [パソコ]                                   | ンが普及して                                                                                                    | 、本は            | 簡単の          | こ作れる              | るよう               | になっ             | ot.               | 作っ             | たら人に           | 見せた        | くなる         | 5L. 1          | 充通さ               | 。<br>せたく       | なる。         | 15            | 1     |
| 46       |                                                                                                    | なかには                                    | 出版を目的と                                                                                                    | するの            | では           | ない団               | 本が、               | その反             | 戈果物               | とし             | て本を作           | る場合        | もある         | 5. NP          | 0%-               | 般企業            | の刊行         | 物             |       |
| 47       |                                                                                                    | たが、出版<br>【2元日の                          | 観点数を増大<br>(ドジョウと)                                                                                                    | させて<br>オナイ1    | :いる!<br>まうけ  | 最大の!<br>↓ど □      | 秀力は1<br>いまける      | 戦存の<br>回わす      | 0出版<br>スと4        | 71 °C<br>100 E | ある。出<br>3.5元日  | 取物の        | 内容が         | "我化<br>最近      | してい<br>の新書        | ると甲<br>たんて     | 村さん         | 013<br>- 6.   |       |
| 49       |                                                                                                    | 出版もま)                                   | ミビジネスで                                                                                                    | ある。            | まだ」          | ナでや               | ってい               | ( <b>†</b> †1); | tim               | <i>t</i> .     | そうもい           | かない        | ことか         | ある。            | 出し                | たい本            | を作る         | 5.t.i         | ł     |
| 50       |                                                                                                    | 「昔は1勝                                   | 3敗なんてい                                                                                                    | ってい            | ١¢.          | 出した               | いもの               | を1冊             | 昨る                | ため             | に、やり           | たくな        | 1160        | )を3冊           | 作る。               | それ             | がいま         | や1            |       |
| 51       |                                                                                                    | 一方、「l<br>「単行木」                          | 出る本も多い<br>142 3 年 デ・セ                                                                                                    | けど、<br>r庫にカ    | なくた          | なる本*              | も多い.<br>カスレ       | 1 89<br>90      | P村さ。<br>152411    | んは             | 「言う。品<br>にた始初! | 切れや        | 絶版が         | 「増え」           | ている               | のだ。<br>はたい     | 日本福         | 朝鮮            |       |
| 53       |                                                                                                    | ここでひょ                                   | とつ大きな疑                                                                                                    | 間がわ            | ۰. i         | 出版点               | 数が増               | т. л            | も場面               | 積も             | 広がった           | が、書        | 店はと         | 26.            | 人を減               | らして            | 113.        | 市             | ł     |
| 54       |                                                                                                    | これについ                                   | いて中村さん                                                                                                    | It IPO         | OS V S       | ジと自動              | 助発注               | のおt             | ハチ」               | と言             | 5. POS         | とはP        | oint O      | f Sale         | s sys             | tem,           | つまり         | 販             |       |
| 55       |                                                                                                    | <ul> <li>「省力化。</li> <li>いま大利</li> </ul> | というよりも<br>BIEの多くけ                                                                                                    | 、 レベ<br>棚につ    | ロードス         | フンが3<br>をふり       | 可能には              | なった<br>ード®      | E。レ<br>使用を        | ベル             | の落ちて           | も、と<br>動物性 | りあえ         | する             | ま入っ<br>ってき        | てくる<br>た本を     | から」<br>どの#  | と<br> <br> 現日 |       |
| 57       |                                                                                                    | 2007年間                                  | 題について。                                                                                                    | ビラ思            | うか、          | と中村               | さんに               | 尋ね              | uc.               | ~              | H              | wireld     |             |                |                   |                | 2009        | ed 1          | 1     |
| 58       |                                                                                                    |                                         | 6合めて、日                                                                                                    | 本語マ            | 7-53         | ットは               | 腐小す               | るでし             | しょう               | . ₹            | の意味て           | は、出        | 版は糸         | 陽産             | 業です               | よ。も            | 52f         | 5. 1          | 1     |
| 59       |                                                                                                    | >•                                      |                                                                                                    |                |              |                   |                   |                 |                   |                |                |            |             |                |                   |                |             |               |       |
| 61       |                                                                                                    | 増え続け                                    | る新刊を離が                                                                                                    | 作って            | 1130         | わか。               |                   |                 |                   |                |                |            |             |                |                   |                |             |               |       |
| 62       |                                                                                                    | 出版科学研                                   | 研究所の佐々                                                                                                    | 木利春            | i A S        | <b>1</b> . 90     | 年代以               | 降進              | 行して               | 1113           | 5出版社(          | リリス        | -581        | 関係が            | あるの               | ではな            | にいか         | 21            |       |
| 63       |                                                                                                    | 何人かの                                    | 日本者に話を                                                                                                    | 聞いた            | . A 1        | ちんけき き            | E GIT THE C       | の真尸             | 「書を「              | <b>8</b> < ∃   | 主がける           | 出版社        | 二勤め         | TUN            | 5. 18             | 107701         | TO 1-1      | (m)           |       |

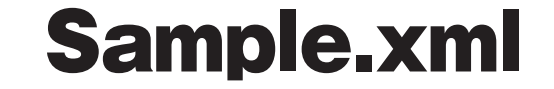

①改ページ 🖹 Sample.ttx 編集部/ドットブック/ドットコム入門用/dotbook/本の現場ドットブックサンプル/Sample.ttx"((書類 < T-PB> をいれる。 Shift JIS ▼ CR+LF (Win)▼ 👍 🛇 </STYLE> 32 33 22改行 </HEAD> 34 35 <BODY> ttx では、html の (段落)タグに 36 <T-CONTENTS><A>本はどう生まれているか </A><BR><A href="#01">01 新刊洪水 対応していないので、を消去、 </A><BR><A href="#02">02 本を出したい 39 </A><BR><A href="#03">03 ネット発の本 </A><BR><A href="#04">04 ライターの事情 </A><BR><A href="#05">05 編プロのいま える </A> <BR> <A href="#06">06 情報の無料化</A> <BR> </T-CONTENTS> <T-PB> 3回像 <div><H1 t-class="midashi">本はどう生まれているか</H1></div> 画像がはいる部分にタグをつける 47 48 例)ttx と同階層にある <div><T-PB><H2 t-class="komidashi"><A name="01">01 新刊洪水</A></H2> 49 本が増え続けている。2004年1年間に出た新刊のタイトル数は約7万5千点。これは出版 50 img フォルダ内の zu1.jpg を <BR> 発行点数の増大とは何なのか。いつごろから、なぜ増えたのか。増えたことによ 51 <BR><H3> 52 表示する場合、 53 </H3> <T-IMG src="img/zu01.jpg" ><BR> <T-IMG src="img/zu1.jpg" > 54 東京、新宿区東五軒町の出版科学研究所(社団法人全国出版協会・出版科学研究所)に 55 56 <BR> 「本が売れなくなったから、点数が増えたんです」と佐々木さんは言う。 と書く 57 <BR> 80年代後半のバブル経済は90年前後に崩壊し、日本経済は長期不況に入った。 <BR> だがちょっと待って。出版界の総売り上げ(雑誌と書籍の売上額の合計)がマイ 58 59  $\langle BR \rangle$ 「いいえ。書籍の実売部数は、すでに89年から対前年比マイナスになっています 〇目次のリンク <BR> 97年、消費税率が3%から5%にアップされ、消費が一気に冷え込んだ。価格上昇 60  $\langle BR \rangle$ 「88年の書籍の実売は9億4千万冊だったのに、03年は7億1千万冊まで下がって 61 例) 62  $\langle BR \rangle$ ちなみに04年はミリオンセラーが多かったこともあって、7億5千万冊まで回復し <BR> なぜ90年代に本が売れなくなったのだろう。不況のせい? それもあるだろう。 63 目次部分 <BR> 「若者の時代が終わったから」と佐々木さんは言う。 64 <BR> 「いま振り返ると、80年代は若者の時代でした。とくに雑誌文化は若者のものだ 65 <a href="#01">01 新刊洪水 </a> 66 <BR> ところがバブルの頂点で若者が雑誌や書籍にそっぽを向きはじめた。いや、若者の  $\langle BR \rangle$ 「やっぱり本は若者のものなんです。誰だって若いときは読んだ。でも、年をと 67 ジャンプ先  $\langle BR \rangle$ 問題は、出版社あるいは出版産業全体がどこまで状況を正確に把握していたかで 68 <a name="01">01 新刊洪水 </a> 発行点数が増大し続けるもうひとつの理由は、それを抑制するシステムがないか 69  $\langle BR \rangle$  $\langle BR \rangle$ 70 これにはいくつかの理由が考えられる。まず、「取次」という呼称か 段落54/418

# ●スタイルシート ヘッダ部分 < HEAD > </HEAD> の中に 見出しの大きさや書体などの 指定を書く

#### 例) <STYLE type="text/t-time"> H1.midashi { xsize:200%; face:" ヒラギノ角ゴ Pro W6.Osaka, MS ゴシック "; linespace:24 } H2.komidashi { xsize:120%: face:" ヒラギノ角ゴ Pi W6.Osaka. MS ゴシック ": linespace:24 } </STYLE> < H1 $> \rightarrow <$ H1 t-class="midashi"> < H2 $> \rightarrow <$ H2 t-class="komidashi">

|    | "/POTD | ATA/POT●出版局/ボット出版・編集部/ドットブック/ドットコム入門用/dotbook/本の現場ドットブックサンプル/Sample.ttx"((書類 - 標準)               | 2009/11/30 9:0. |
|----|--------|--------------------------------------------------------------------------------------------------|-----------------|
|    | ₽ +    | □ 〒 ◇ 🖏 糸 糸 Shift JIS ▼ CR+LF (Win)▼ 母 ◇                                                         |                 |
|    | 1      | <html></html>                                                                                    | -               |
|    | 2      | <head></head>                                                                                    |                 |
|    | 3      | <title>本の現場</title>                                                                              |                 |
|    | 4      | <t-time< th=""><th></th></t-time<>                                                               |                 |
|    | 5      | honmonface="秀英太明朝0208,ヒラギノ明朝 Pro W3,M S 明朝"                                                      |                 |
|    | 6      | midashiface="Osaka,MS ゴシック"                                                                      |                 |
|    | 7      | hashiraface="秀英太明朝0208,ヒラギノ明朝 Pro W3,M S 明朝"                                                     |                 |
|    | 8      | honmonsize=16                                                                                    |                 |
|    | 9      | midashisize=16                                                                                   |                 |
|    | 10     | hashirasize=12                                                                                   |                 |
|    | 11     | charspace=0                                                                                      |                 |
|    | 12     | linespace=12                                                                                     |                 |
|    | 13     | hashiraAlign=left                                                                                |                 |
|    | 14     | hashiraVisible=true                                                                              |                 |
|    | 15     | hashiraAutoHide=true                                                                             |                 |
|    | 16     | hashiraLevel=1                                                                                   |                 |
|    | 17     | text="#000000"                                                                                   |                 |
|    | 18     | link="#0000FF"                                                                                   |                 |
|    | 19     | align=left                                                                                       |                 |
|    | 20     | valign=top                                                                                       |                 |
| '0 | 21     | author="永江期"                                                                                     |                 |
|    | 22     | publisher="ボット出版"                                                                                |                 |
|    | 23     |                                                                                                  |                 |
|    | 24     | <1-PDEF id=1000 src="thumbhail.png" width=96 height=128>                                         |                 |
|    | 25     | <1-PDEF id=1001 src="thumbhail_L.png" width=48 height=64>                                        |                 |
|    | 26     | <1-PDEF id=1002 src="tnumbnail_M.png" widtn=24 neight=32>                                        |                 |
|    | 27     | <1-PDEF Id=1003 Src= thumbhall_3.phg width=12 height=16>                                         |                 |
|    | 20     | <stvle type="text/t_time"></stvle>                                                               |                 |
|    | 20     | NSTILL type= text/ t-time ン<br>H1 midashi / xsize·200%: face·"ヒラギノ魚ゴ Pro W6 Ocaba M S ゴシック": lin | espace 24 l     |
|    | 31     | H2 komidashi { xsize·120%; face·"ヒラギノ角ゴ H0 W6,05aka,M3 ゴンワン , MH                                 | linespace:24    |
|    | 32     | <t< th=""><th>in copace.e -</th></t<>                                                            | in copace.e -   |
|    | 33     |                                                                                                  |                 |
|    | 34     |                                                                                                  |                 |
|    | 35     | <body></body>                                                                                    |                 |
|    | 36     | <t-contents><a>本はどう生まれているか</a></t-contents>                                                      |                 |
|    | 37     | <br><a href="#01">01 新刊洪水</a>                                                                    |                 |
|    | 38     | <br><a href="#02">02 本を出したい</a>                                                                  |                 |
|    | 39     | <br><a href="#03">03 ネット発の本</a>                                                                  |                 |
|    | 40     | <br><a href="#04">04 ライターの事情</a>                                                                 |                 |
|    | 41     | <br><a href="#05">05 編プロのいま</a>                                                                  |                 |
|    | 42     | <br><a href="#06">06 情報の無料化</a><br>                                                              |                 |
|    | 43     |                                                                                                  |                 |
|    | 44     | <t-pb></t-pb>                                                                                    |                 |
|    | 45     |                                                                                                  |                 |
|    | 46     | <div><h1 t-class="midashi">本はどう生まれているか</h1></div>                                                |                 |
|    |        |                                                                                                  |                 |

#### TTX ファイルを T-Time で開くと体裁を 確認できます。

### 最後に ドットブックビルダーで ドットブックファイルに 変換します。

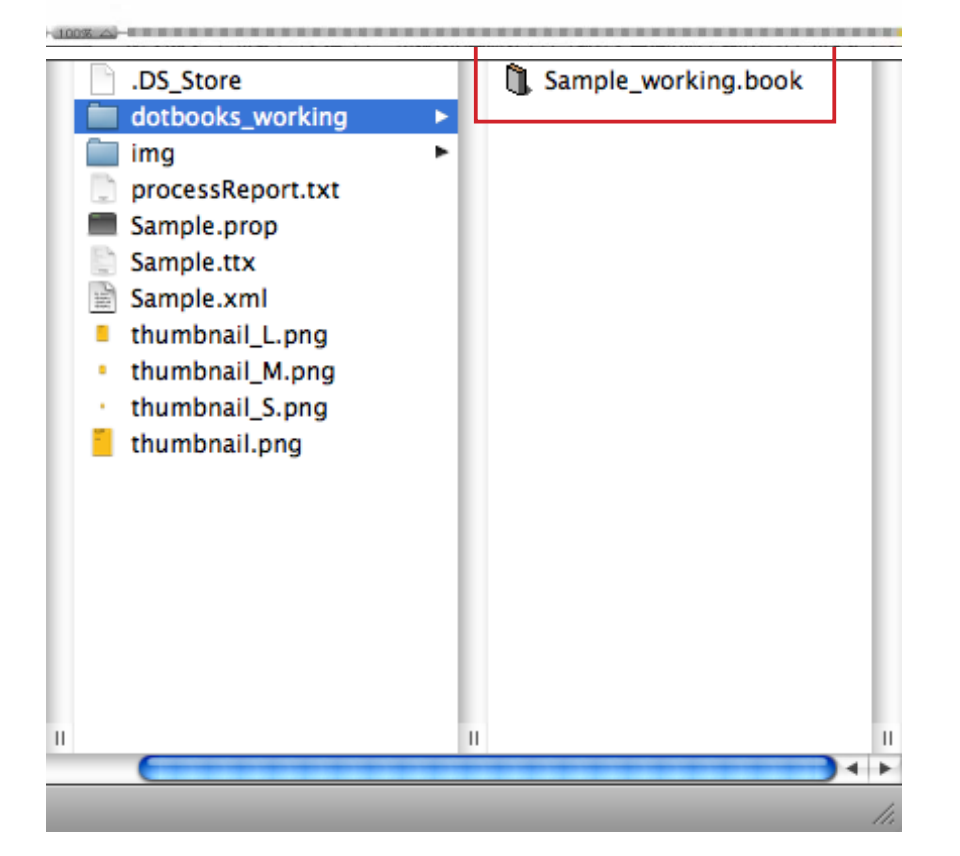

本の現場 1/101

# ●参考資料 ○公式資料 ドットブック作成の手引き v5 TTX タグ仕様 \_v1\_0.pdf

#### ○参考サイト(InDesign から書き出し) DTP Transit InDesign CS3 から Dreamweaver の書き出し(2) http://www.dtp-transit.jp/adobe/indesign/post\_485.html

# ポット出版のサイトでもレポートを書いています。 はじめてのドットブック作成【本の現場編】 http://www.pot.co.jp/ diary/20091026\_150627493914799.html